## To Enroll in an Installment Plan

- 1. Go to my.UTTyler.edu in a web browser
- 2. Enter your Patriot username and password (same as your student email)
- 3. Go to the Student Financials tile
- 4. Select Manage My Finances on the left side of the page.
  - a. Note: You may need to click this a second time if it does not load correctly.
- 5. In the new pagelet, go to Payment Plans in the top menu
- 6. Go to Enroll Now
- 7. Select the Term you wish to enroll into an Installment Plan and then go to Select
- 8. If more than one payment plan is available, select the payment plan you want and go to Continue
- 9. Go to Display Schedule and review the schedule
- 10. At the bottom of the screen answer yes or no to the question if you would like to set up payments to be made automatically on the dates shown above and go to Continue
- 11. Select either Electronic Check or Credit/Debit Card
- 12. Enter either your personal checking or saving account information or your credit/debit card information
- 13. Go to Continue
- 14. Read your Promissory Note, check the box next to I Agree and go to Continue
- 15. Review your Payment Receipt screen
- 16. Go to Logout in the top right-hand corner and close your browser
- 17. A receipt will be emailed to you